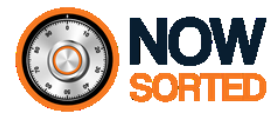

# Your Financial Summary Checklist for preparing <u>Financial Summary</u> data entry

- To simplify data entry, see the Handy Notes below before you start.
- This will make entering information easy, simple and quick.

Tip: destroy this sheet once used as a data entry aid.

## Person 1

(list for Person 2 on next page)

First name: \_\_\_\_

Family name: \_

# Handy notes:

- A. When entering your **Financial Summary** data in your Now Sorted app software, simply use the drop-down menu to select the relevant items you need.
- B. You can make multiple entries for each 'type' of asset or liability.
- C. Your Crucial Facts Report & Directory will print out a summary of everything you enter.
- D. While some amounts might change frequently (e.g. bank balances) others will fluctuate gradually (property).
- E. Either way, you'll find it takes just seconds to update changes ... try it.

| Data entry tab > Financial Summary |                                   |           |                   |          |              |  |
|------------------------------------|-----------------------------------|-----------|-------------------|----------|--------------|--|
| ltem                               | Туре                              | Amount \$ | Brief description | Location | Date entered |  |
| 1                                  | Cash at bank                      |           |                   |          | //2          |  |
| 2                                  | Cash in pension/super fund        |           |                   |          | //2          |  |
| 3                                  | Residence                         |           |                   |          | //2          |  |
| 4                                  | Investment property               |           |                   |          | //2          |  |
| 5                                  | Pension/super fund investment     |           |                   |          | //2          |  |
| 6                                  | Non Pension/super fund investment |           |                   |          | //2          |  |
| 7                                  | Loans receivable                  |           |                   |          | //2          |  |
| 8                                  | Vehicle                           |           |                   |          | //2          |  |
| 9                                  | Collectibles as assets            |           |                   |          | //2          |  |
| 10                                 | Non-marketable-asset              |           |                   |          | /2           |  |
| 11                                 | All debt as liability             |           |                   |          | /2           |  |

### Your notes as necessary:

Now Sorted Pty Ltd © All rights reserved ABN: 76 168 812 655 E: <u>info@nowsorted.com</u> W: <u>www.nowsorted.com</u> Support: <u>support@nowsorted.com</u>

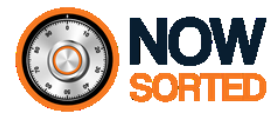

# Your Financial Summary Checklist for preparing <u>Financial Summary</u> data entry

To simplify data entry, see the Handy Notes below before you start.

• This will make entering information easy, simple and quick.

Tip: destroy this sheet once used as a data entry aid.

# Person 2

(list for Person 1 on first page)

First name: \_\_\_

•

Family name: \_

# Handy notes:

- A. When entering your **Financial Summary** data in your Now Sorted app software, simply use the drop-down menu to select the relevant items you need.
- B. You can make multiple entries for each 'type' of asset or liability.
- C. Your Crucial Facts Report & Directory will print out a summary of everything you enter.
- D. While some amounts might change frequently (e.g. bank balances) others will fluctuate gradually (property).
- E. Either way, you'll find it takes just seconds to update changes ... try it.

| Data entry tab > Financial Summary |                                   |           |                   |          |              |  |
|------------------------------------|-----------------------------------|-----------|-------------------|----------|--------------|--|
| ltem                               | Туре                              | Amount \$ | Brief description | Location | Date entered |  |
| 1                                  | Cash at bank                      |           |                   |          | //2          |  |
| 2                                  | Cash in pension/super fund        |           |                   |          | //2          |  |
| 3                                  | Residence                         |           |                   |          | //2          |  |
| 4                                  | Investment property               |           |                   |          | //2          |  |
| 5                                  | Pension/super fund investment     |           |                   |          | //2          |  |
| 6                                  | Non Pension/super fund investment |           |                   |          | //2          |  |
| 7                                  | Loans receivable                  |           |                   |          | //2          |  |
| 8                                  | Vehicle                           |           |                   |          | //2          |  |
| 9                                  | Collectibles as assets            |           |                   |          | //2          |  |
| 10                                 | Non-marketable-asset              |           |                   |          | /2           |  |
| 11                                 | All debt as liability             |           |                   |          | /2           |  |

## Your notes as necessary:

Now Sorted Pty Ltd © All rights reserved ABN: 76 168 812 655 E: <u>info@nowsorted.com</u> W: <u>www.nowsorted.com</u> Support: <u>support@nowsorted.com</u>

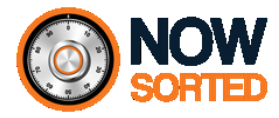

# **Your Financial Summary Checklist** for preparing Financial Summary data entry

- To simplify data entry, see the Handy Notes below before you start. •
- This will make entering information easy, simple and quick.

Tip: destroy this sheet once used as a data entry aid.

### **Joint Persons**

(list for Persons 1 & 2 on previous pages)

First name: \_\_\_\_\_ Family name: \_\_\_\_\_

First name: \_\_\_\_\_\_ Family name: \_\_\_\_\_\_

# Handy notes:

- A. When entering your Financial Summary data in your Now Sorted app software, simply use the drop-down menu to select the relevant items you need.
- B. You can make multiple entries for each 'type' of asset or liability.
- C. Your Crucial Facts Report & Directory will print out a summary of everything you enter.
- D. While some amounts might change frequently (e.g. bank balances) others will fluctuate gradually (property).
- E. Either way, you'll find it takes just seconds to update changes ... try it.

| Data entry tab > Financial Summary |                                   |           |                   |          |              |  |  |
|------------------------------------|-----------------------------------|-----------|-------------------|----------|--------------|--|--|
| Item                               | Туре                              | Amount \$ | Brief description | Location | Date entered |  |  |
| 1                                  | Cash at bank                      |           |                   |          | /2           |  |  |
| 2                                  | Cash in pension/super fund        |           |                   |          | /2           |  |  |
| 3                                  | Residence                         |           |                   |          | /2           |  |  |
| 4                                  | Investment property               |           |                   |          | /2           |  |  |
| 5                                  | Pension/super fund investment     |           |                   |          | /2           |  |  |
| 6                                  | Non Pension/super fund investment |           |                   |          | /2           |  |  |
| 7                                  | Loans receivable                  |           |                   |          | /2           |  |  |
| 8                                  | Vehicle                           |           |                   |          | /2           |  |  |
| 9                                  | Collectibles as assets            |           |                   |          | /2           |  |  |
| 10                                 | Non-marketable-asset              |           |                   |          | /2           |  |  |
| 11                                 | All debt as liability             |           |                   |          | /2           |  |  |

#### Your notes as necessary:

Now Sorted Pty Ltd © All rights reserved ABN: 76 168 812 655 E: info@nowsorted.com W: www.nowsorted.com Support: <a>support@nowsorted.com</a>